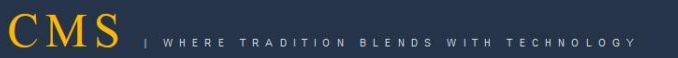

## **Bio Configuration Guide**

## **CMS** Thin Client Image Version 3.0

Base OS : Ubuntu 10.04 Kernel : 2.6.32-38-generic

Date Modified : 23/11/2015

CENTRE FOR RAILWAY INFORMATION SYSTEMS (An Organisation under Ministry of Railways)

## This document will guide you through the process of enabling or disabling biometric functionality.

- 1. Take the mouse cursor to the extreme top. This will bring down the menu bar.
- 2. Click on the "thinclient" icon (as shown by the arrow in the screenshot below) to bring the system into the thinclient mode. It is always advisable to configure the system in "thinclinet mode".

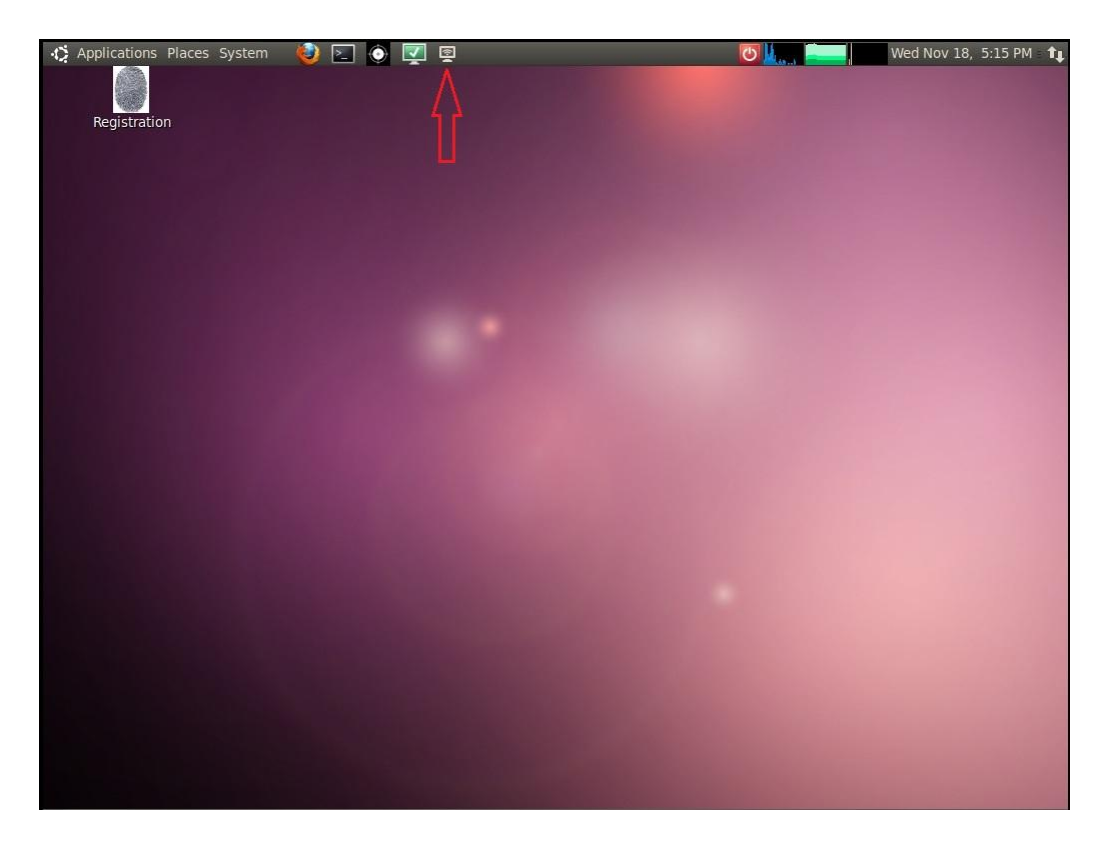

3. Now again take the mouse cursor to the extreme top and click on firefox icon (as shown by the arrow in the screenshot below) in the menu bar.

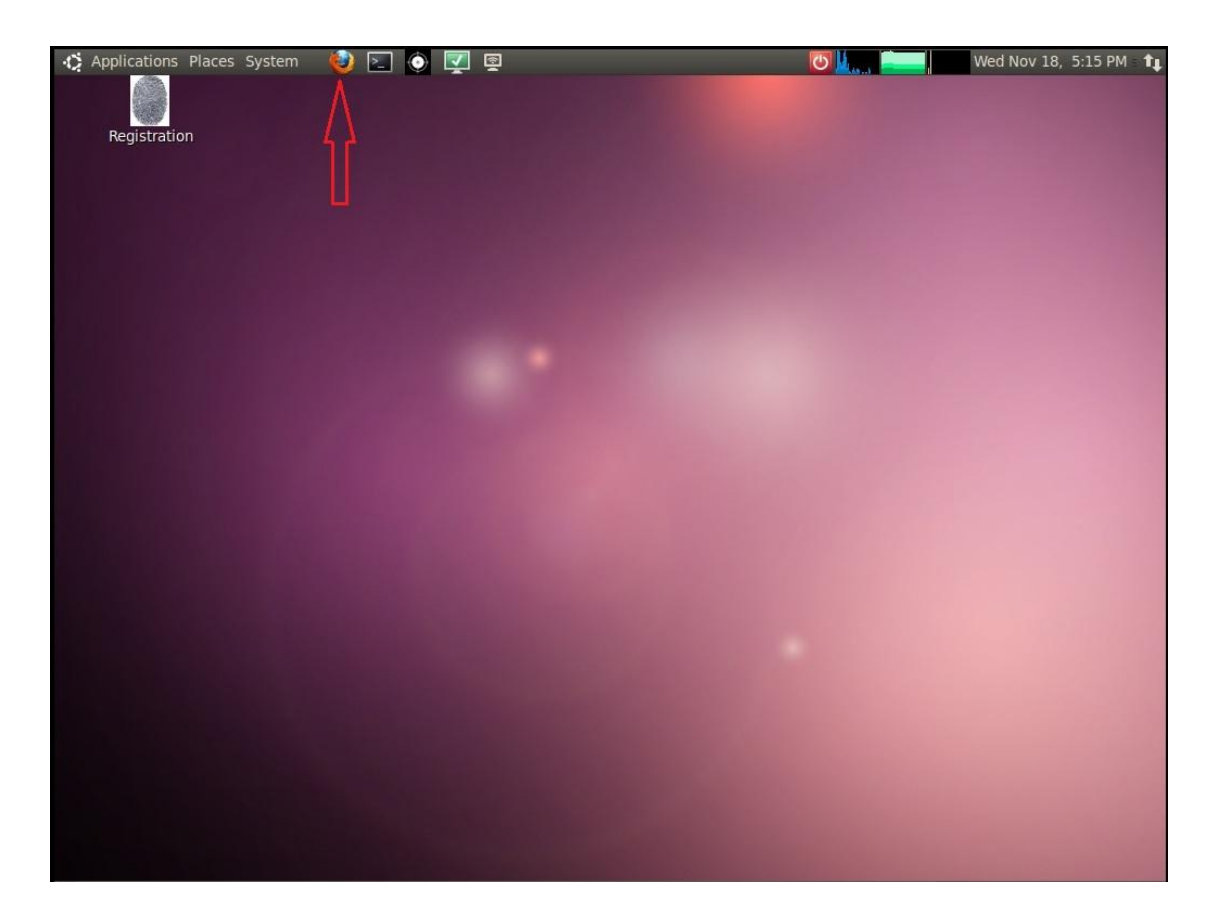

4. Now click the "Admin" bookmark (as shown by the arrow in the screenshot below). This will open the Admin Console.

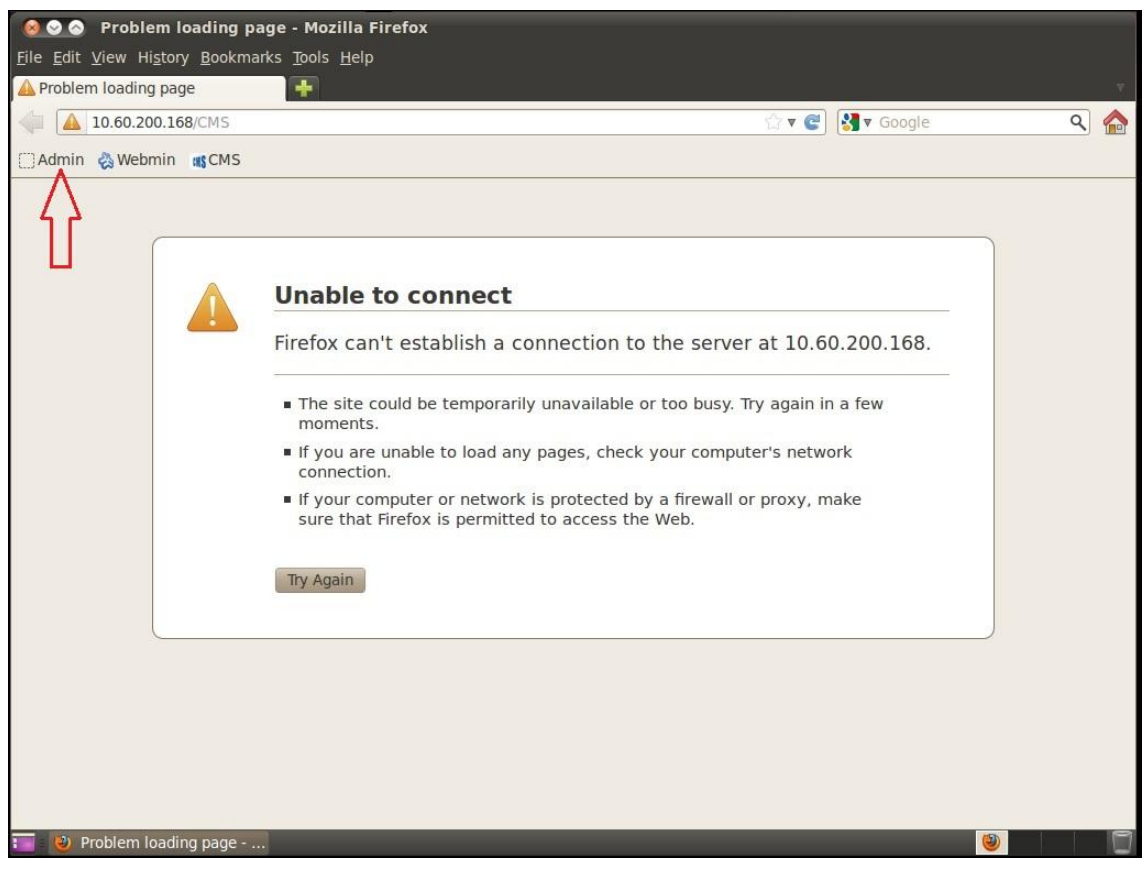

5. Enter "babio" in the username and Enter the default password, which is "123"

| Hello World - Mozilla Fire<br>File Edit View History Bookmarks Too<br>Hello World<br>File Edit View History Bookmarks Too<br>File Edit View History Bookmarks Too<br>File Edit View History Bookma | fox<br>ols <u>H</u> elp<br>do;jsessionid=7BDBBAB2B8 | 368613D88012EA405670170?metł 🏠 🔻 🍘 🚺 🕏 Google | ۹ 🏠    |  |
|----------------------------------------------------------------------------------------------------|-----------------------------------------------------|-----------------------------------------------|--------|--|
| CMS Image V1 Administration Login                                                                                                    |                                                     |                                               |        |  |
|                                                                                                    |                                                     |                                               |        |  |
|                                                                                                    | Username :                                          | babio                                         | _      |  |
|                                                                                                    | Password :                                          |                                               | =      |  |
|                                                                                                    |                                                     | Login                                         |        |  |
|                                                                                                    |                                                     |                                               |        |  |
| ( 4 (                                                                                                    |                                                     | 1)                                            | ▼<br>► |  |

- 6. Now as you can see we have four options in the Admin Console namely
  - a. "Biometric Configuration"
  - b. "Breath Analyser Configuration"
  - c. "Change Password" and
  - d. "Network Configuration".

| O B Hello World - Mozilla Firefox <u>File Edit View History Bookmarks Tools H</u> Hello World | leib           |                  |     |
|-----------------------------------------------------------------------------------------------|----------------|------------------|-----|
| localhost:8080/Admin/welcome.do?                                                              | method=login   | ☆ ▼ 😋 🚺 ▼ Google | ۹ 🏠 |
| 🗌 Admin 🖓 Webmin 🚜 CMS                                                                        |                |                  |     |
| CMS Image V1                                                                                  | Administration |                  |     |
| Biometric                                                                                     |                |                  |     |
| Breath Analyzer                                                                               |                |                  |     |
| Change Password                                                                               |                |                  |     |
| Network Configuration                                                                         |                |                  | =   |
| Logout                                                                                        |                |                  |     |
|                                                                                               |                |                  |     |
|                                                                                               |                |                  |     |

## 7. Go to the "Biometric"

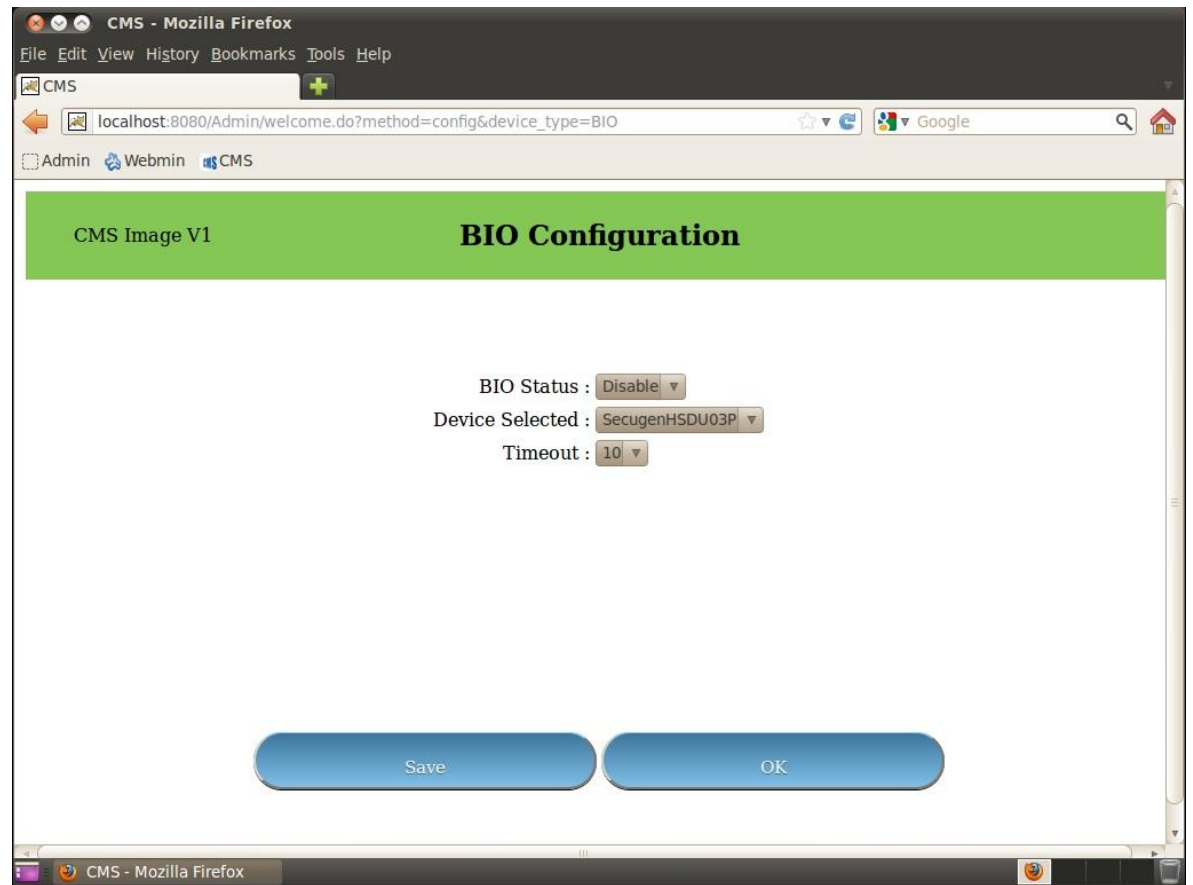

8. With the help of the "**Bio Status**" dropdown, you can select to enable or disable the biometric functionality.

| CMS - Mozilla Firefox<br>File Edit View History Bookmarks Tools<br>CMS<br>Incalhost:8080/Admin/welcome.d<br>Admin & Webmin CMS | Help<br>o?method=config&device_type=BIO                                         | 🖄 🛛 省 💽 🛃 🖉 Google | ۹ 🏠 |
|----------------------------------------------------------------------------------------------------|---------------------------------------------------------------------------------|--------------------|-----|
| CMS Image V1                                                                                                    | BIO Configuration                                                               | on                 |     |
|                                                                                                    | BIO Status : Disable v<br>Device Selected : Enable<br>Disable<br>Timeout : 10 v | 03P v              |     |
|                                                                                                    | Save                                                                            | OK                 |     |

9. If you choose to enable the biometric functionality, you will have to select the particular model of device attached to your KIOSK.

| 🔞 🛇 🔕 CMS - Mozilla Firefox                            |                                 |                     |          |     |
|--------------------------------------------------------|---------------------------------|---------------------|----------|-----|
| <u>File Edit View History B</u> ookmarks <u>T</u> ools | <u>H</u> elp                    |                     |          |     |
| Reference CMS 🕴                                        |                                 |                     |          | v   |
| localhost:8080/Admin/welcome.de                        | o?method=config&device_type=BIO | ి 🗸 🥑               | Soogle € | ۹ 🏠 |
| 🗌 Admin  🍪 Webmin 🚜 CMS                                |                                 |                     |          |     |
|                                                        |                                 |                     |          | 2   |
| CMS Image V1                                           | BIO Configu                     | ıration             |          |     |
|                                                        |                                 |                     |          |     |
|                                                        | BIO Status                      |                     |          |     |
|                                                        | Dio Status : Disa               |                     |          |     |
|                                                        | Timoout . Secu                  | genHSDU03P          |          |     |
|                                                        | Nitgo<br>Secu                   | enHFDU06<br>genHU20 |          |     |
|                                                        |                                 | 90111020            |          | -   |
|                                                        |                                 |                     |          |     |
|                                                        |                                 |                     |          |     |
|                                                        |                                 |                     |          |     |
|                                                        |                                 |                     |          |     |
|                                                        |                                 |                     |          |     |
|                                                        |                                 |                     |          |     |
|                                                        | Save                            | OK                  |          |     |
|                                                        |                                 |                     |          |     |
|                                                        |                                 |                     |          | *   |
| (                                                      | 01                              |                     |          |     |

10. In the third option you can select the **timeout** value for the device. This value is in seconds and it means that for how many seconds the biometric device will wait for the crew to place his finger after the crew has started the biometric process. If the crew does not place his finger on the biometric device within the designated timeout seconds (in this case for eg. 10 seconds), than the device will report "timeout event " and will return to the login page.

| CMS - Mozilla Firefox<br><u>File Edit View History B</u> ookmarks <u>T</u> ool<br>CMS<br>CMS<br>CMS<br>CMS<br>CMS<br>CMS<br>CMS<br>CMS | s <u>H</u> elp<br>do?method=config&device_ty | pe=BIO                                                                                                    | <b>≙ ▼ @</b> | Soogle | ۹ 🏠 |
|----------------------------------------------------------------------------------------------------|----------------------------------------------|----------------------------------------------------------------------------------------------------|--------------|--------|-----|
| CMS Image V1                                                                                                    | BIO Co                                       | onfigurati                                                                                                    | ion          |        | Â   |
|                                                                                                    | BIO Stat<br>Device Select<br>Timeo           | us : Disable v<br>ed : SecugenHSD<br>ut : 10 v<br>10 1<br>12<br>13<br>14<br>15<br>16<br>17<br>18<br>19 =<br>20<br>21<br>21<br>22<br>23<br>24<br>25<br>26<br>27<br>28<br>29 v | UO3P V<br>V  |        |     |

After selecting all the values, click on the "Save" button. You will get two success alerts saying
 "Configuration Saved". Click on "OK" on both the alerts and then click on "OK" on Bio Configuration
 page.

| Image: Orgin of the second second | <u>H</u> elp                       |                  | Ť   |
|----------------------------------------------------------------------------------------------------|------------------------------------|------------------|-----|
| localhost:8080/Admin/welcome.do                                                                                                    | ?method=config&device_type=BIO     | ☆ ▼ 🕙 🚷 ▼ Google | ۹ 🏠 |
| 🗌 Admin 🖓 Webmin 🚜 CMS                                                                                                    |                                    |                  |     |
| CMS Image V1                                                                                                    | <b>BIO</b> Configuratio            | n                |     |
|                                                                                                    | D<br>SUCCESS : Configuration Saved |                  |     |
| E CMS - Mozilla Firefox                                                                                                    | Save                               | OK               |     |

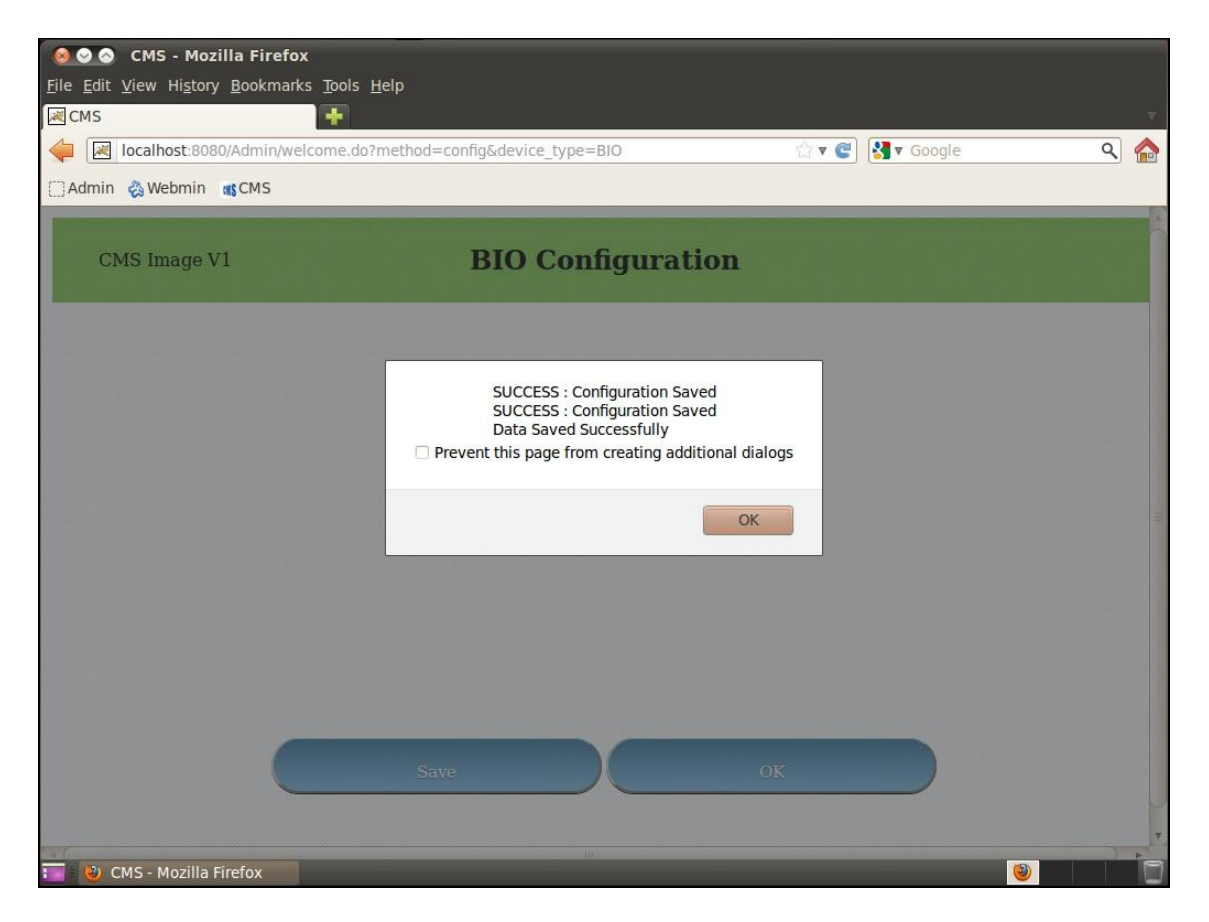

- 12. click on "OK"
- 13. Click on "Logout"
- 14. Now our configuration is complete and we will switch to the KIOS mode. Take the mouse cursor to the extreme top and click on the "KIOSK" icon, which will bring the thinclient into the KIOSK Mode

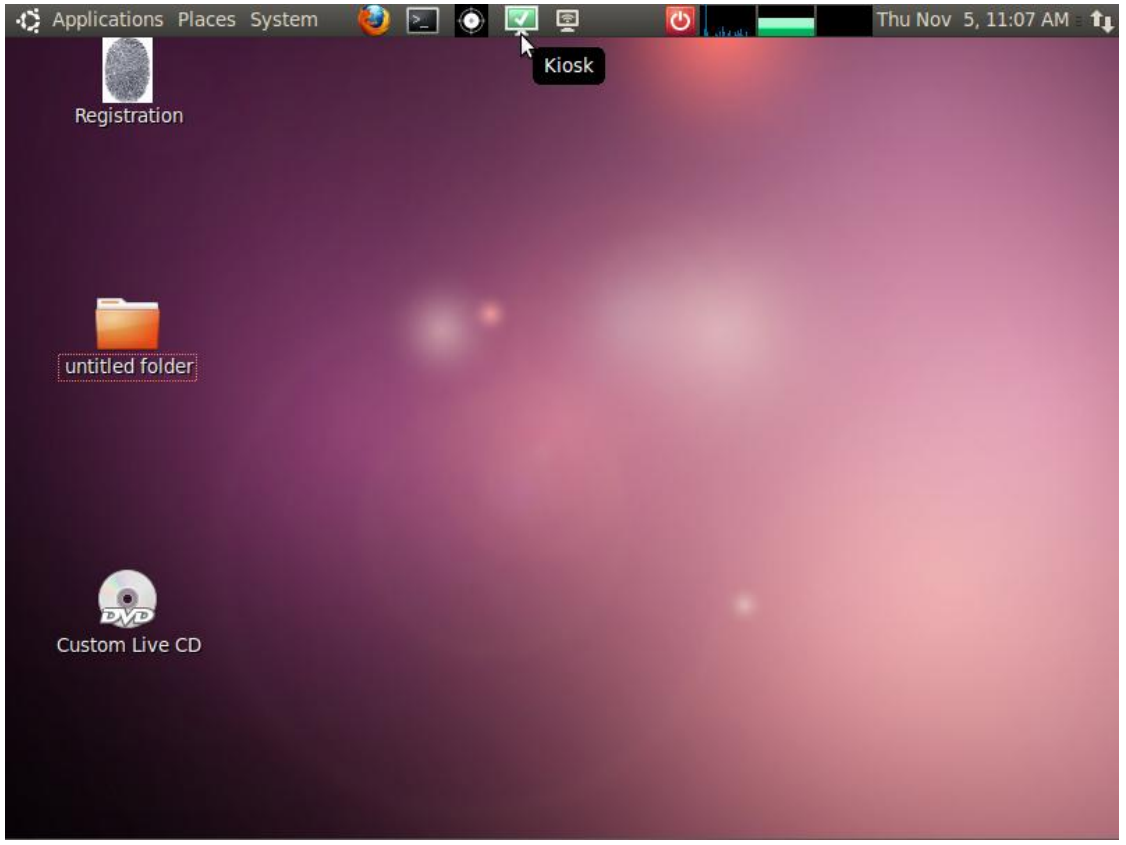

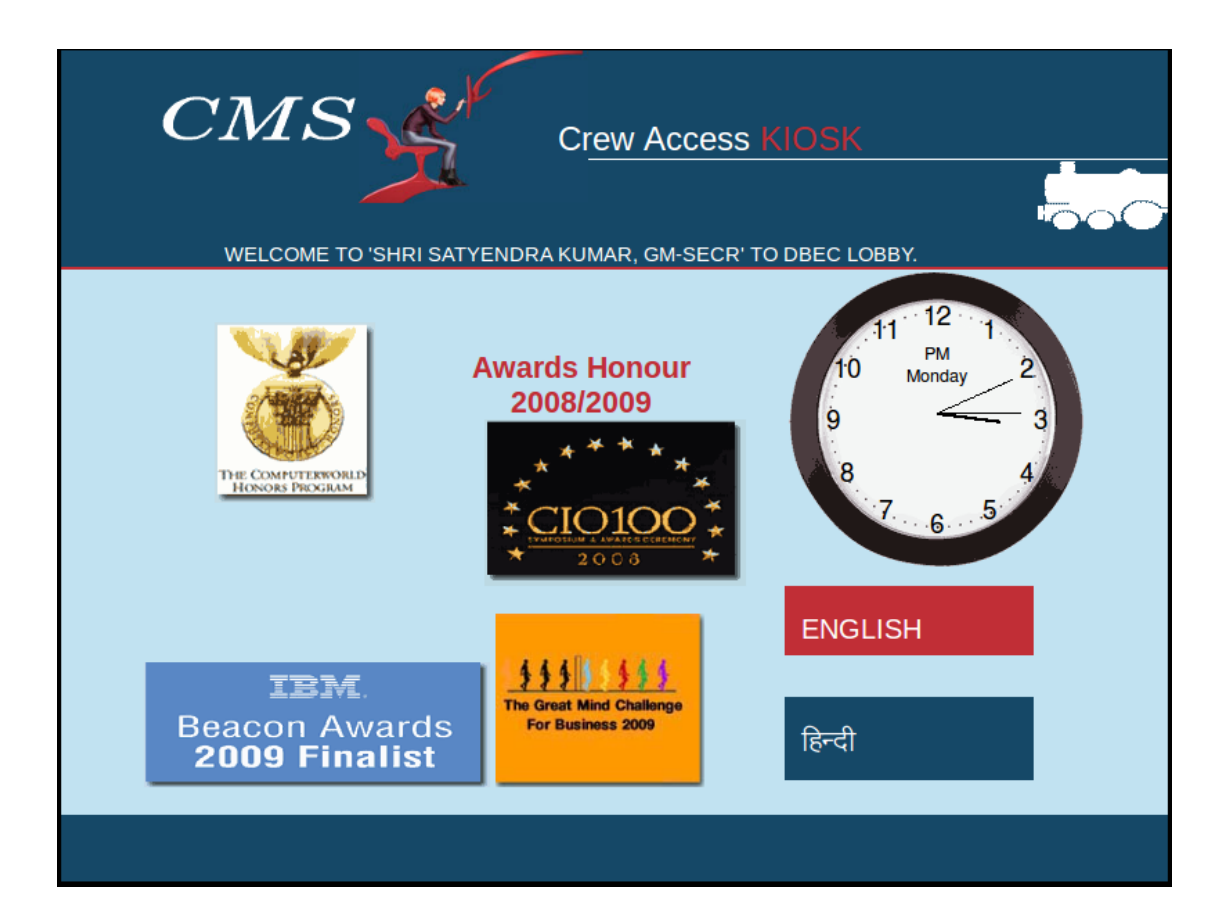